## How to Determine Your Project's Census Tract or Block Group Numbers from a street address

- 1) Go to <a href="https://tigerweb.geo.census.gov/tigerweb/">https://tigerweb.geo.census.gov/tigerweb/</a>
- 2) In the "Layers" Tab, select "Census Tracts and Blocks".
- 3) Input your project's address or an approximate address for the project. Click on the magnifying glass symbol.

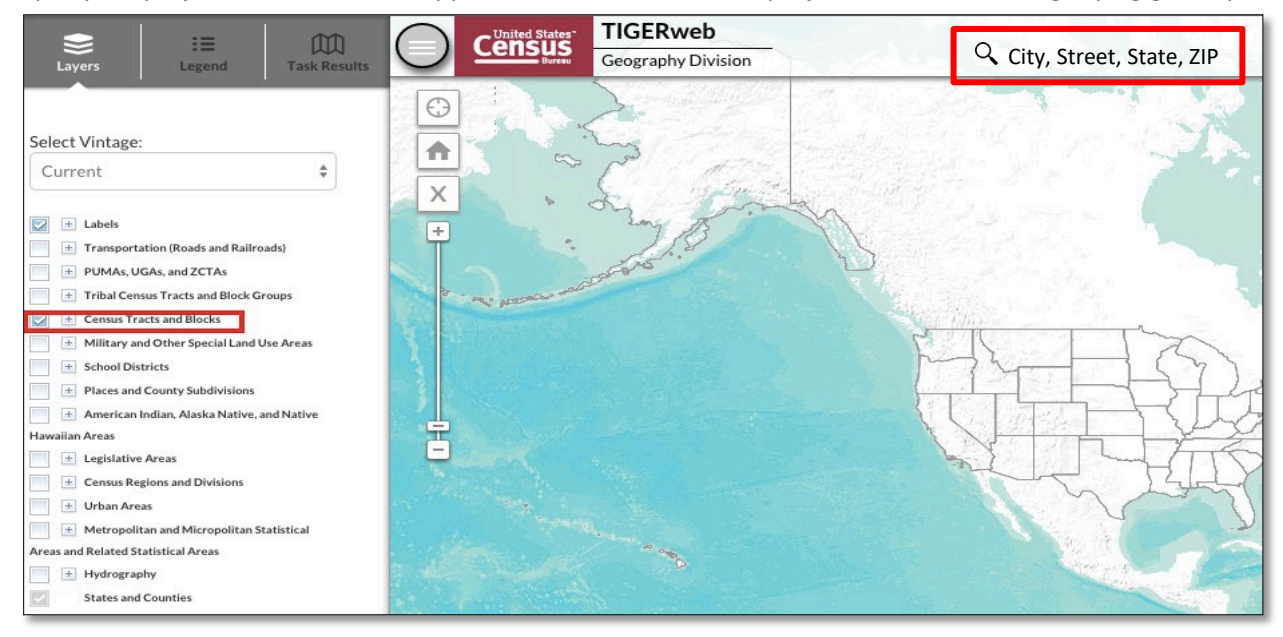

A new window will appear with the census tracks/blocks for your location.
Click on the "Layers" Tab and <u>deselect</u> "2010 Census Blocks".
Select either "Census Tracts" or "Census Block Groups" to isolate the Census geography you need.

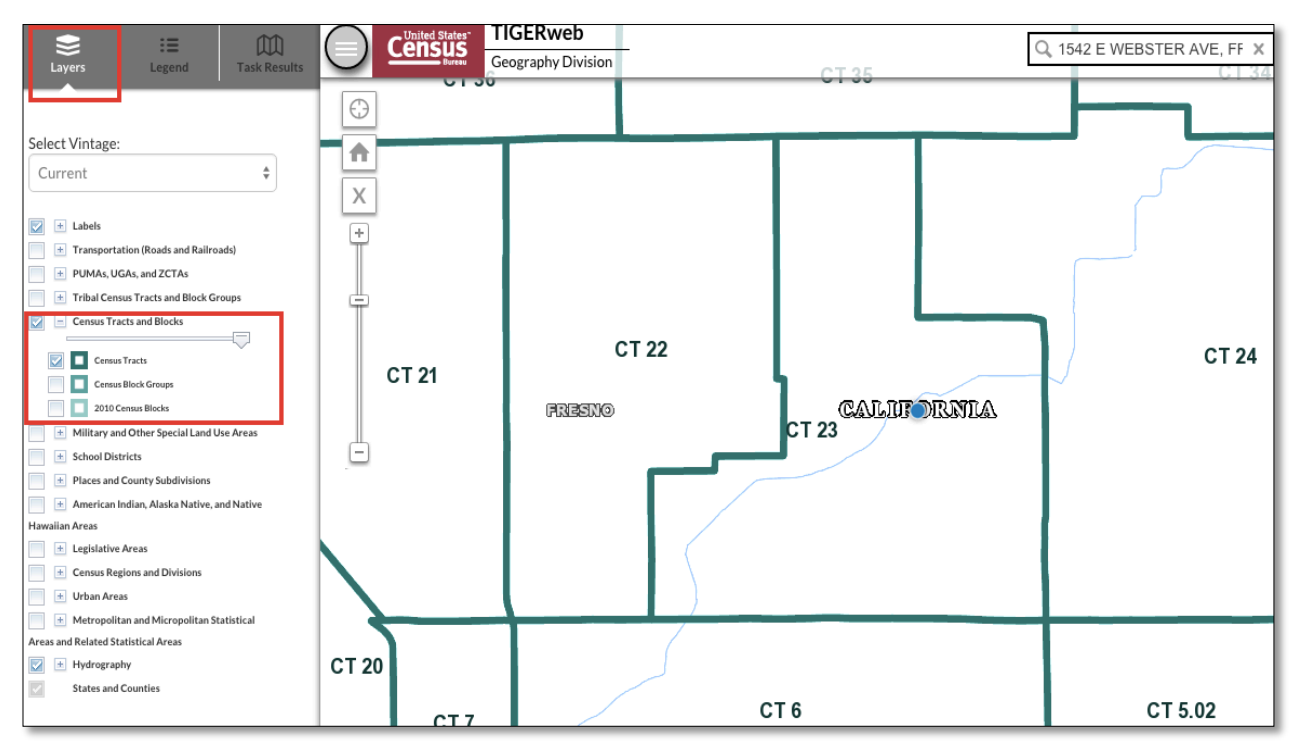

5) Zoom in/out of the map to see census tract and block group numbers. Census Tracts will be labeled "CT" and Census Block Groups will be labeled "BG."